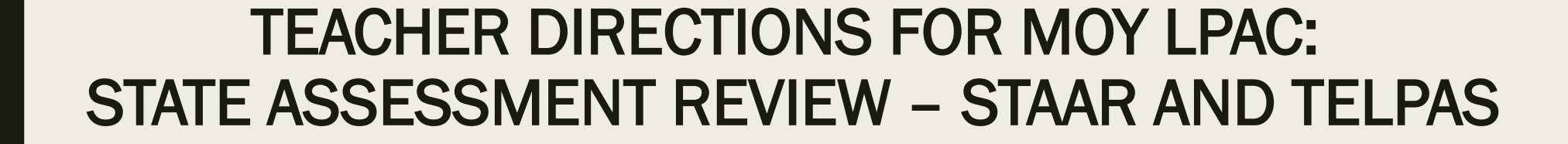

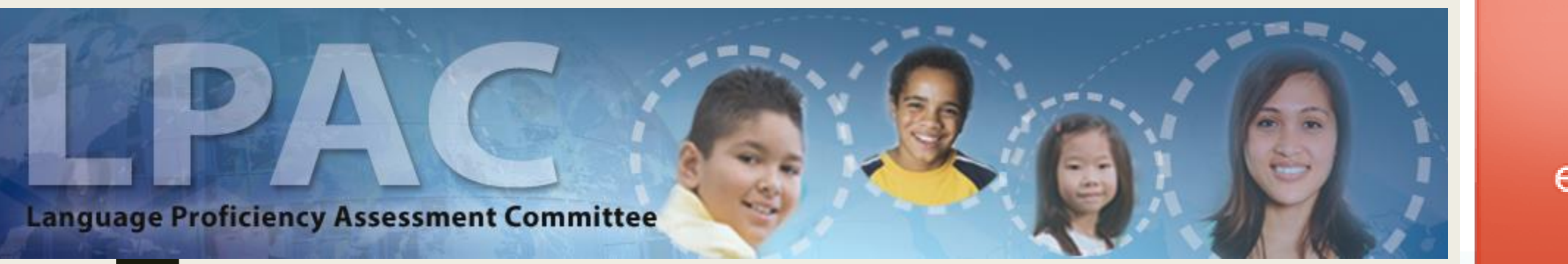

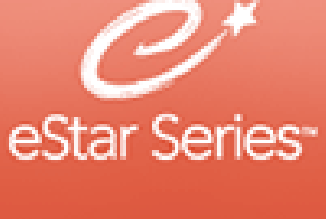

Log in to eSTAR at tx.esped.com with your GPISD email and eSTAR password.

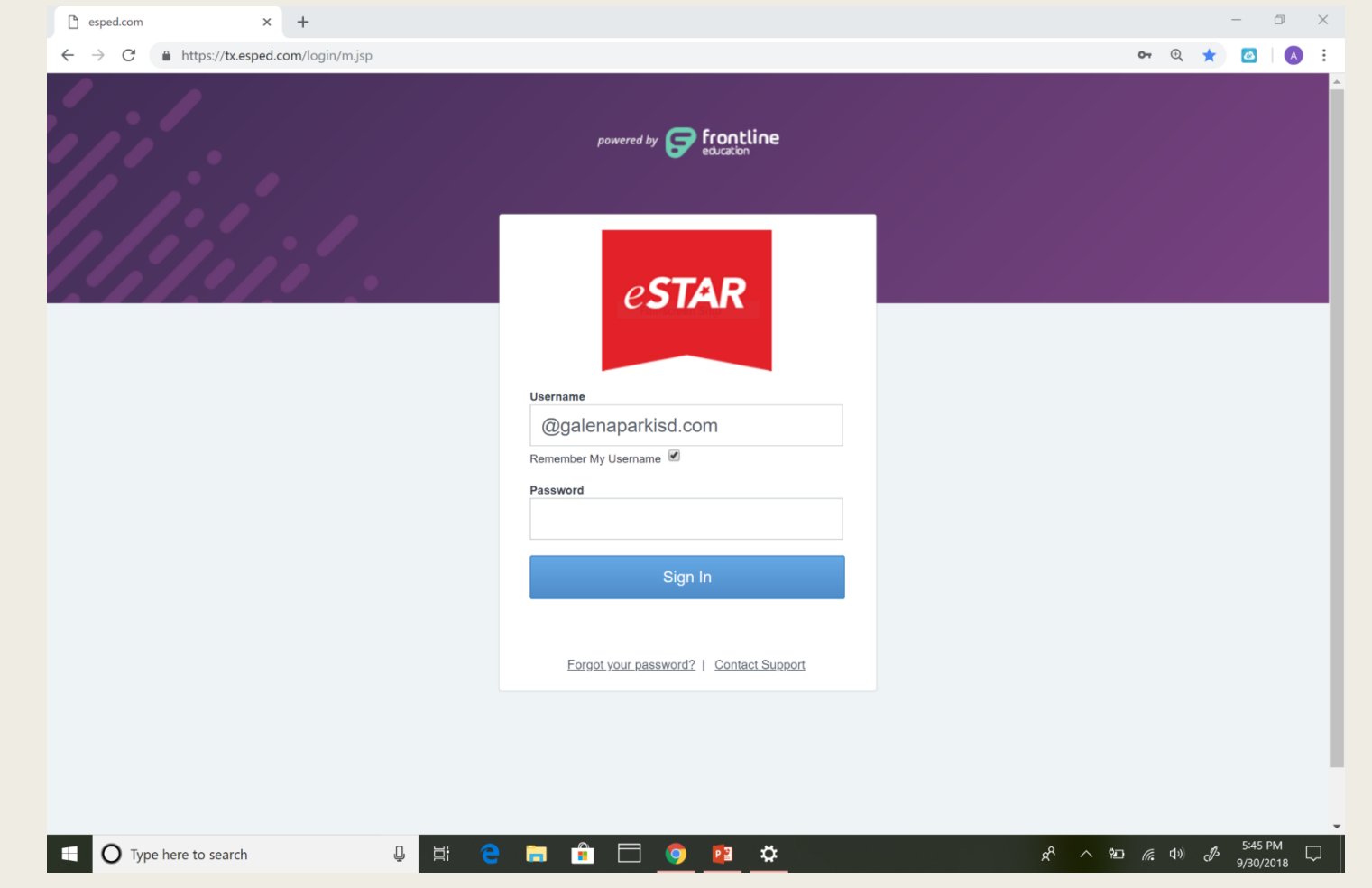

## Click on LPAC Data Entry .

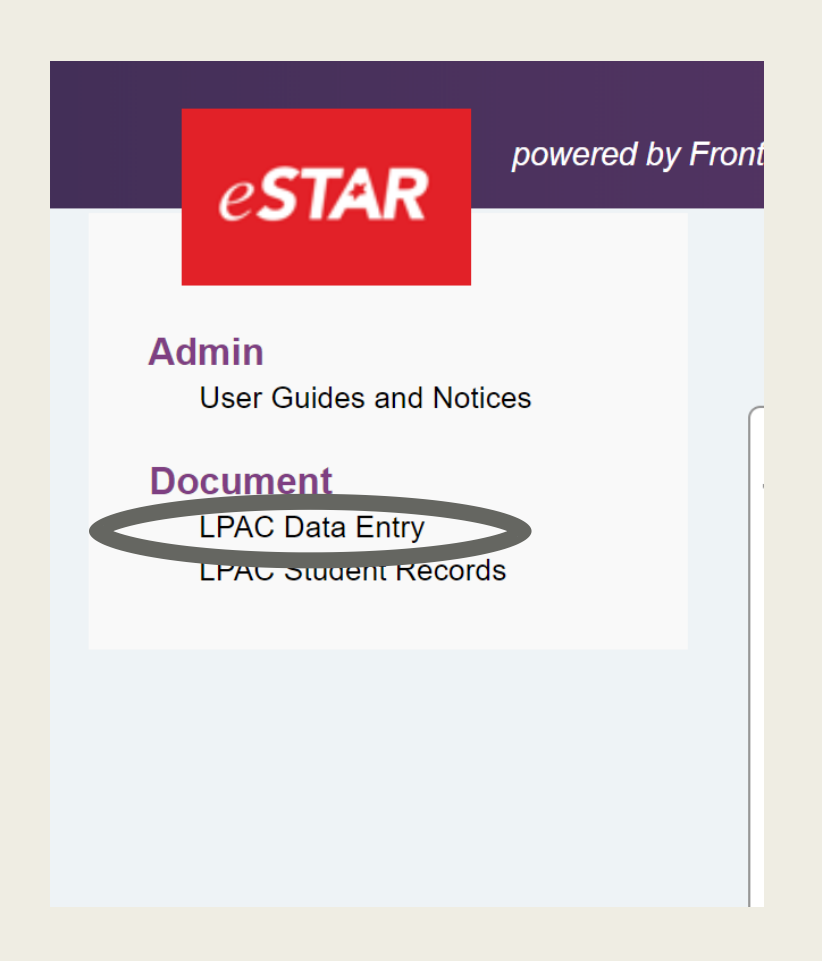

Click on New Roster to set up a roster of your students who will be retesting.

| LPAC Data Entr    | y Rosters            |                       |              |                    |                              |
|-------------------|----------------------|-----------------------|--------------|--------------------|------------------------------|
| Search Filt s: Se | earch Clear Filters  |                       |              |                    |                              |
| Roster ID:        |                      | ,0<br>T               | Campus:      |                    | ▼                            |
| Status            | V                    |                       | School Year: | V                  |                              |
| First             | ast 🕨 Rosters: 🕤     | 1 - 1 of 1            |              |                    |                              |
| New Roster        | Roster ID            | <u>Screen</u>         | <u>Date</u>  | <u>School Year</u> | Campus                       |
| 1. 🚺 Edit 🤷 Manag | <sub>e</sub> English | ELL Instructional Acc | commodations | 2018-2019          | North Shore 9th Grade Center |

#### 

© 2018 Frontline Technologies Group, LLC. All Rights Reserved.

Fill out the Data Entry Roster Information with the following: Roster ID: Content Area Screen: #8 LPAC: State Assessment Review Campus: Choose your current campus Date: Date you are entering information

### Click Save & Open

| LPAC Data Entry Ros                 | sters                                                      |             |
|-------------------------------------|------------------------------------------------------------|-------------|
| Search Filters: Search              | Clear Filters                                              |             |
| Roster ID:                          | Campus:                                                    |             |
| Screen:                             | V Date:                                                    |             |
| Status:                             | School Year:                                               |             |
| l≪ First ≪ Prev Next ► Last ►       | Save Save & Open Cancel LPAC Data Entry Roster Information |             |
| New Roster Ros                      | Roster ID: English 1 Retest                                | <u>/PUS</u> |
| 1. 🗾 Edit 🦓 Manage Cole             | Screen: LPAC: State Assessment Review                      |             |
|                                     | Campus: North Shore Senior High School V                   |             |
| 👚 Go to Top                         | Date:                                                      |             |
| © 2018 Frontline Technologies Group | School Year: 2018-2019 V                                   |             |
|                                     | Status: Scheduled                                          |             |
|                                     |                                                            |             |
|                                     |                                                            |             |
|                                     |                                                            |             |

## Click "Include Students on Roster" to see a list of all students.

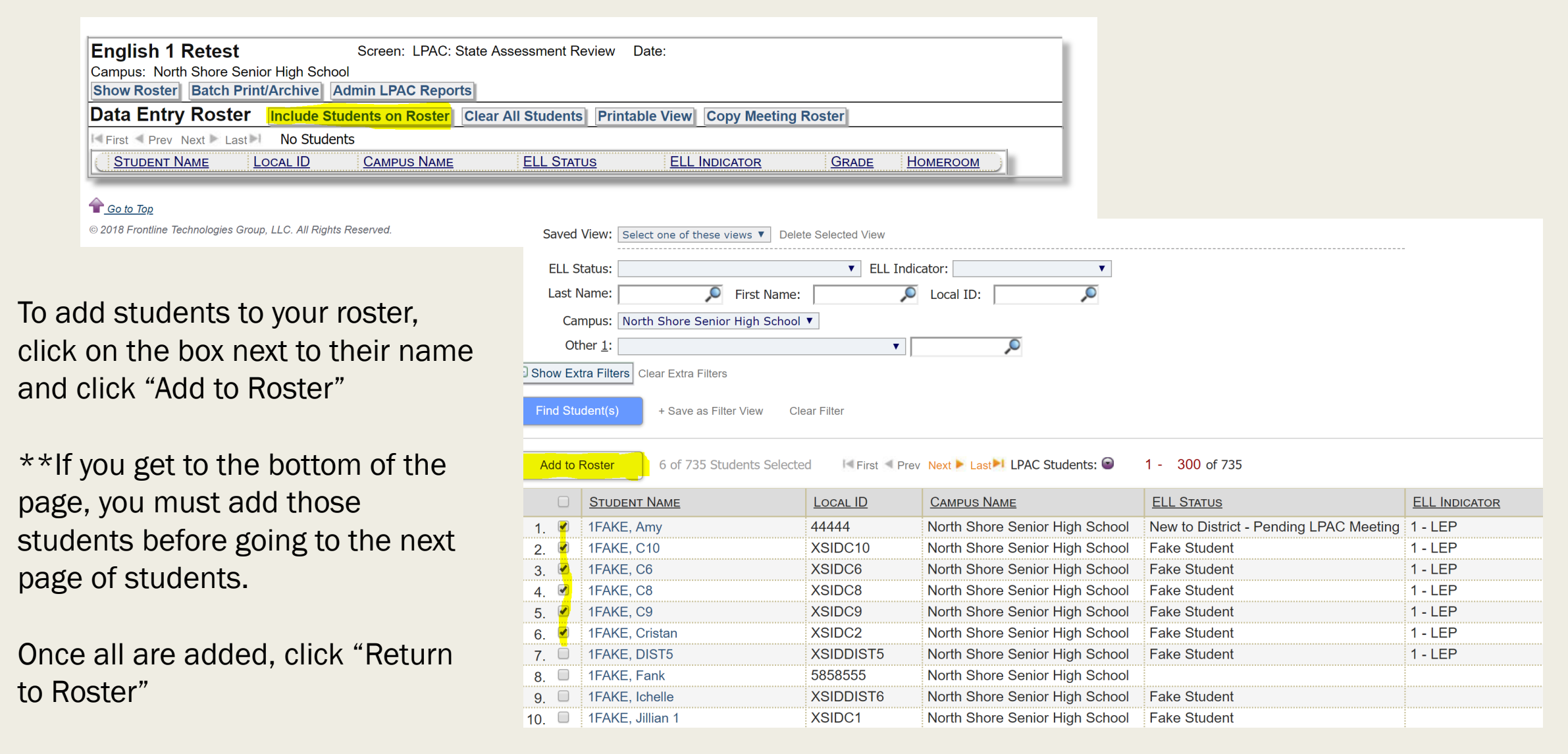

After all students have been added, you will click on the first student's name which will bring up the FERPA box. Click on one of the FERPA reasons.

| English 1           | Retest                |          | S             | Screen: LPAC: State Ass     | essment R                 | eview Date:                                      |                                           |                             |              |          |
|---------------------|-----------------------|----------|---------------|-----------------------------|---------------------------|--------------------------------------------------|-------------------------------------------|-----------------------------|--------------|----------|
| Campus: Nort        | h Shore Senior H      | igh S    | chool         |                             |                           |                                                  |                                           |                             |              |          |
| Show Roster         | Batch Print/Ar        | chive    | Adm           | in LPAC Reports             |                           |                                                  |                                           |                             |              |          |
| Data Entry          | Roster Ind            | clude    | e Studer      | nts on Roster Clear A       | I Students                | S Printable View                                 | Copy Meeting Ro                           | oster                       |              |          |
| First Frev          | Next Last S           | Stude    | nts: 🕤        | 1 - 6 of 6                  |                           |                                                  |                                           |                             |              |          |
|                     | STUDENT NAME          | Lo       | <u>cal ID</u> | <u>Campus Name</u>          | <u> </u>                  | <u>ELL Status</u>                                |                                           | ELL INDICATOR               | <u>Grade</u> | Homeroom |
| 1. X Remove         | 1FAKE, Amy            | 444      | 44            | North Shore Senior Hig      | h School N                | New to District - Pendi                          | ng LPAC Meeting                           | g 1 <b>-</b> LEP            | 11           |          |
| 2. X Remove         | 1FAKE, C10            | XS       | Family        | Educational Rights and      | Privacy Act               | t (FERPA) (20 U.S.C.                             | § 1232g; 34 CFF                           | R Part 99) requires         | that         |          |
| 3. X Remove         | 1FAKE, C6             | XS       | an ed         | ucational agency or instit  | ution shall<br>ble inform | maintain a record of e                           | each request for a                        | access to and each          | 1            |          |
| 4. X Remove         | 1FAKE, C8             | XS       |               |                             |                           |                                                  |                                           |                             |              |          |
| 5. × Remove         | 1FAKE, C9             | XS       | You mu        | ust enter a reason for acc  | essing the                | student records asso                             | ciated with this n                        | neeting. The reaso          | n            |          |
| 6. × Remove         | 1FAKE, Cristan        | XS       | you se        | lect will be recorded for e | ach indivic               | lual student that you a<br>a reason for access w | iccess. Access is<br>vill result in denia | monitored for               | <u> </u>     |          |
|                     |                       |          | record        |                             | to oupply                 |                                                  |                                           |                             |              |          |
| Go to Top           |                       |          |               | I provide serv              | ces and a<br>this stude   | m inputting data/readi                           | ng this student's                         | LPAC file.<br>and analysis. |              |          |
| 0 2018 Frontline Te | echnologies Group, LL | C. All F |               |                             |                           |                                                  |                                           |                             |              |          |
|                     |                       |          |               |                             |                           |                                                  |                                           |                             |              |          |

## **TELPAS** section

## STAAR section

|                                                                                                    |                                                                                                    | OKUMBOODA - 2001                                                                                                    |                  |
|----------------------------------------------------------------------------------------------------|----------------------------------------------------------------------------------------------------|----------------------------------------------------------------------------------------------------|------------------|
| Date of LPAC Meeting 🛅                                                                                                    | Reason for Meeting                                                                                                    |                                                                                                    | 8                |
| ELL Status (ELLLEP - ESL is Resput Propert                                                                                                    | ELL Indicator C                                                                                                    |                                                                                                    |                  |
| LPNZ INV                                                                                                    | Robert Case Schedule - So Press                                                                                                    | Inher/Care Schedule - New York                                                                                                    |                  |
| TESTING INFORMATION                                                                                                    |                                                                                                    |                                                                                                    |                  |
| Tears to US Schools (grades 5-52)                                                                                                    |                                                                                                    |                                                                                                    |                  |
| [1] Van Autor Patages Status                                                                                                    |                                                                                                    |                                                                                                    |                  |
| O Nos O No. U Antennes U Clear Based of study                                                                                                    | ert literary in Wears and device of particule of alians                                                                                                    | iva of actuality possible of 12 5.7                                                                                                    |                  |
| © No. © No. ◎ Not locure ◎ One: Second or stude                                                                                                    | et Makery, is there evidence of medioputis from                                                                                                    | ription of learning?                                                                                                    |                  |
| Supporting documentation of inadequate foundation of learning                                                                                                    | ng m 🗇 🗇                                                                                                    |                                                                                                    |                  |
| An ELL who results all of the following aligibility colories shall in<br>To qualifies as an unschooled asystem or refugeer.<br>25 is in the final year of annihilated in US autooles, and<br>To is in guardes 3.6.175 XIC \$101.1003().                                                                                                    | of the recipited to take a \$75448 assessment in                                                                                                    | patie 3-0                                                                                                    |                  |
| UPAC Assessment Recommendations for Students with I                                                                                                    | Traduitties .                                                                                                    |                                                                                                    |                  |
| Date of ARD'L PAC callaboration meeting                                                                                                    | Date of 100LPAC subdivision meeting                                                                                                    |                                                                                                    |                  |
| upper comment and T                                                                                                    |                                                                                                    |                                                                                                    |                  |
| 1.0MC Assessment Records                                                                                                    |                                                                                                    |                                                                                                    |                  |
| Franklin by TTANE Franklin i Associated Franklin Barrier                                                                                                    | 171                                                                                                    |                                                                                                    |                  |
|                                                                                                    | **                                                                                                    |                                                                                                    |                  |
| UNIC Community/Meeting Notice: W                                                                                                    | Go to ELI Instructional Acto                                                                                                    | invitadationa acreen                                                                                                    |                  |
| lesting Grade and Year                                                                                                    |                                                                                                    |                                                                                                    |                  |
| etting Grade Level, 145 . Hetting rear [1010 *                                                                                                    |                                                                                                    |                                                                                                    |                  |
|                                                                                                    |                                                                                                    |                                                                                                    |                  |
| TELPAS (Grade 08 - Texting Year 2018)                                                                                                    |                                                                                                    |                                                                                                    |                  |
| Bet all Contains to Participating                                                                                                    |                                                                                                    |                                                                                                    |                  |
| Networking: Speaking:                                                                                                    | Writeg                                                                                                    | Baiding.                                                                                                    |                  |
|                                                                                                    |                                                                                                    |                                                                                                    | •                |
| Additional TELPAS information:                                                                                                    |                                                                                                    |                                                                                                    |                  |
|                                                                                                    |                                                                                                    |                                                                                                    |                  |
|                                                                                                    |                                                                                                    |                                                                                                    |                  |
|                                                                                                    |                                                                                                    |                                                                                                    |                  |
|                                                                                                    |                                                                                                    |                                                                                                    |                  |
|                                                                                                    |                                                                                                    |                                                                                                    |                  |
| Tenholity Accessionalables.<br>Manage TELPIS Reading Accessionalables<br>International Accession Procession Procession                                                                                                    | Tagenti almatic for 752982 can be for                                                                                                    | n<br>Maria (EK): (PKC Restorted onlinear av                                                                                                    | d Accorrectation |
| Manage TELPAS Reading Accommissions<br>Manage TELPAS Reading Accommission<br>Remains alterning the Accommission Frances and Decommission<br>STAAR (classics 68 - Tresting Year 20118)<br>Francesco, Commission Index a STAME ECC assessment Ref<br>Reason satisfies (English 1 - 4), and Add No No No No<br>Reading                                                                                                    | e hand englished for the survey builting grade.                                                                                                    | n<br>an an tha tha tha tha tha tha tha tha tha tha                                                                                                    | ( h              |
| Manage TELPAS Reading Accessionleaders<br>Constraints about the Accession Accession Accession<br>STAAR (Sands III - Leading Your 2011)<br>Processor, Once are dis table a STAAT ECC assessment Tel<br>Processor, Once are dis table a STAAT ECC assessment Tel<br>Processor and (Egglish 1 - ), and Add No No 101<br>Reading<br>Tel Type Accession                                                                                                    | Taunita admanta for 176/162 care to San<br>ta nel required for the surrent leading parks<br>Trectory Equators                                                                                                    |                                                                                                    |                  |
| Manage TELPAS Reading Accentrations Manage TELPAS Reading Accentrations STAAR (Science III) - Insteing Yoar 2011) Processing Course (on this late a STAMI ECC excentrate the Processing Course (on this late a STAMI ECC excentrate the Reading Tel Type Acceleration                                                                                                    |                                                                                                    | arum 1925 (1910) Romanian antianan an                                                                                                    |                  |
| Manage TELPAS Reading Accommissions  Manage TELPAS Reading Accommissions  Sensitive distance for Accession Paral Parallel  STAR 20 Accession Parallel  Star Parallel  Accession Parallel  Accession Parallel  Accession Parallel  Accession  Manage  Manage  M | d human is attractive for 1957/88 2 can be for<br>the ast regular for the survert hedrog grade.<br>Therefore:                                                                                                    | n<br>an an 1925 (NCC Rest), clast antiasegr pr<br>Add Mr. Signature                                                                                                    | )                |
| Advage TELPAS Reading Accommission     Advage TELPAS Reading Accommission     Advage TELPAS Reading Accommission     Advage TELPAS Reading Accommission     Telepase advance (English 1 - ), and     Advage TELPAS     Advage TELPAS     Advage     Advage     Adva      | Tactors Strates Strategies                                                                                                    | Add My Signature                                                                                                    | )                |
| Manage TELPAS Reading Accelerationals                                                                                                    | Transiele admantie for 1979 R 2 dats to be<br>the set required for the sourced testing peaks<br>Transies<br>Transies<br>Tran | nter 15/5 ENIC Resolution antipeter en                                                                                                    |                  |
| Manage TELPAS Reading Accommissions   Manage TELPAS Reading Accommissions  STARAR closed III. Accommission of Point etc.  STARAR closed III. Accommission of Point etc.  STARAR closed III. Accommission of Point etc.  STARAR closed III. Accommission of Point etc.  Starage Commission of Point etc.  Manage Commission of Point etc.  Manage Commission of Point etc.  Starage Commission of Point etc.  Starage Commission of Point etc.  Manage Commission of Point etc.  Starage Commission of Point etc.  Starage Commission of Point etc.  Manage Commission of Point etc.  Starage Commission of Point etc.  Starage Commission of Point etc.  Manage Commission of Point etc.  Starage Commission of Point etc.  Starage Commission o | A number admoster for THE/HE 2 and the flat      A number of the flat sector of the flat      The flat      T                                                                                                    | n um 1925; CHIC Reescuser antipage an<br>Add My Signature                                                                                                    | )                |
| Interchery Accessmentations                                                                                                    | Canada admente la 700/2017 (an he har<br>Canada admente la 700/2017 (an he har<br>Canada admente la factore admente<br>Tactore de la factore<br>Tactore de la factore<br>Tactore<br>Tactore de la factore<br>Tactore<br>Ta                                                                                                    | Add My Signature<br>Add My Signature                                                                                                    |                  |
|                                                                                                    | Tactors Tactors Tactor                                                                                                    | Act My Signature<br>Act My Signature                                                                                                    |                  |
|                                                                                                    | A number of the THE FIRE 2 and the floor      A number of the THE FIRE 2 and the floor      The close      The close                                                                                                    | Act by Sprater                                                                                                    |                  |
| Intercher Acquirementationen                                                                                                    | a humanita admente las TRE/HET par he har<br>a net required las the network hading granic<br>factors:<br>Trectors:<br>Trectors:<br>Tr                                 | Add My Signature Add My Signature Add My Signature Add My Signature                                                                                                    |                  |
|                                                                                                    | Tactes Tactes Ta                                                                                                    | Add My Signature Add My Signature Add My Signature Add My Signature Add My Signature                                                                                                    |                  |
|                                                                                                    |                                                                                                    | Add Up Signature Add Up Signature |                  |
| Narrage TELPAS Reading Accommutations                                                                                                    |                                                                                                    | Add My Signature Add My Signature Add My Signature Add My Signature Add My Signature Add My Signature                                                                                                    |                  |
|                                                                                                    | A net require advances to 775/1417 (an ho for<br>ris net required for the sourced lasting parks<br>Teachers<br>Teachers                                                                                                    | Add My Signature Add My Signature Add My Signature Add My Signature Chold prec                                                                                                    |                  |
|                                                                                                    | A numerical antimution for TRE/INET can be there     A numerical antimution for TRE/INET can be there     A numerical antimution for TRE/INET can be there     A numerical antimution for the numerical antimution for the numerical antipology      Tacchere     Taccheree     Taccheree     Taccheree     Taccheree     Taccheree     Taccheree     Taccheree     Tacchere                                                                                                    | Add My Signature Add My Signature Add My Signature Add My Signature Add My Signature Chool your                                                                                                    |                  |
|                                                                                                    | A nearest advantue for TECHT (as he for<br>the est required for the sourced hading profile<br>Technes     Technes     Te                                                                                                    | Add My Signature Add My Signature Add My Signature Add My Signature Add My Signature Add My Signature Chool year:                                                                                                    |                  |
|                                                                                                    | A not require advantue for 795/1417 (an ho for<br>the not required for the sourced institue granic<br>Textures      Textures     Textures                                                                                                    | Add My Signature Add My Signature Add My Signature Add My Signature Add My Signature Chold year                                                                                                    |                  |
|                                                                                                    | A numerica antimustries for TECHET can be there     A numerica antimustries for TECHET can be there     A numerical antimustries for TECHET can be there     Teches     Teches     Tec                                                                                                    | Act My Signature Act My Signature Act My Signature Act My Signature Act My Signature Act My Signature Chock proc                                                                                                    |                  |
|                                                                                                    | a humanita admentes las TREATE y est he har<br>a humanita admentes las TREATE y est he har<br>factors:<br>Tectors:<br>Tector | Add My Signature Add My Signature Add My Signature Add My Signature Add My Signature Add My Signature Chocol prior                                                                                                    |                  |
|                                                                                                    | A not require almost in to TELEFE ( as he has     A not required for the sourced insting parks      Teachers     Teachers     Teac                                                                                                    | Add My Signature Add My Signature Add My Signature Add My Signature Chool your                                                                                                    |                  |
|                                                                                                    | A numerica animumbine for TECHET can be there     a numerica animumbine for TECHET can be there     a numerican animumbine for TECHET can be there     a numerican animum of the numerican animum of the num of the numerican animum of the num of the numorican animum o                                                                                                    | Act My Signature Act My Signature Act My Signature Act My Signature Act My Signature Act My Signature Chock proc                                                                                                    |                  |
|                                                                                                    | A nearest advantue for TELETE 1 are too for      a nearest advantue for TELETE 1 are too for      too of regime 1 for the survest lasting grants      Tections     Tections     Tectio                                                                                                    | Add My Signature Add My Signature Add My Signature Add My Signature Add My Signature Add My Signature Chock proc                                                                                                    |                  |
|                                                                                                    | Control of the second set of the second set of the second second second set of the second second                                                                                                    | Add My Signature Add My Signature Add My Signature Add My Signature Add My Signature Chool year                                                                                                    |                  |
|                                                                                                    | A numerica animumbine for TEE/HET can be there     an incoments animumbine for TEE/HET can be there     an incoments     Teaching     Teaching                                                                                                    | Act by Signature Act by Signature Act by Signature Act by Signature Act by Signature Act by Signature Chood your                                                                                                    |                  |
|                                                                                                    | A nearest advantue for TELETE 1 are too for<br>a nearest advantue for TELETE 1 are too for<br>the out required for the sourced facting grants<br>Teleform (1) (1) (1) (1) (1) (1) (1) (1) (1) (1)                                                                                                    | Add My Signature Add My Signature Add My Signature Add My Signature Add My Signature Add My Signature Chock proc                                                                                                    |                  |
|                                                                                                    | A not require the two two testing parks      A not required to the scarced testing parks      Testing     Testing     Tes                                                                                                    | Add My Signature Add My Signature Add My Signature Add My Signature Add My Signature Chool year                                                                                                    |                  |

Scroll down the page until the section titled "STAAR". Go to the content area section that you teach. Select the appropriate test type and justification from the drop down menu.

| STAAR (G     | rade 11 - Test | ting Year 2018-2019)      |           |   |               |                  |
|--------------|----------------|---------------------------|-----------|---|---------------|------------------|
| English I    |                |                           |           |   |               |                  |
| Test Type:   |                | Justification:            | Teachers: |   | Signature:    |                  |
| STAAR        | ▼              | STAAR is the most apprc ▼ |           | ▼ |               | Add My Signature |
|              |                |                           | ~         |   | Click to Sign |                  |
| English II   |                |                           |           |   |               |                  |
| Test Type:   |                | Justification:            | mers:     |   | Signature:    |                  |
| STAAR Online | V              | STAAR Online is the mos 🔻 |           | ▼ |               | Add My Signature |
|              |                |                           |           |   | Click to Sign |                  |
| English III  |                |                           |           |   |               |                  |
|              |                | 1                         |           |   | <u></u>       |                  |

After you have selected test type and justification, you will click on "Add My Signature". The box below will appear with your first and last name filled in. You will then click in the grey area which will bring up the signature box. (If you have a Chromebook, it will be easier to sign digitally. Click Save and your signature will be added to the areas you have selected.

| STAAR (Grade | 11 - Testing Year 2018 | -2019)                                                        |                                                          |                  | Save Cancel                                                          |                  |
|--------------|------------------------|---------------------------------------------------------------|----------------------------------------------------------|------------------|----------------------------------------------------------------------|------------------|
|              |                        |                                                               |                                                          |                  |                                                                      | -                |
| lest lype:   | Justification:         | My Signature                                                  | *                                                        |                  | Print your name:                                                     |                  |
| STAAR        | ▼ STAAR is the         | Prior to adding your signatu                                  | ure, please                                              | Add My Signature | Select Design: DancingScript-Regular ▼                               |                  |
| English II   |                        | the fields below. Then "click<br>your signature in the corres | ame as snown in<br>k to sign", enter<br>sponding window, |                  | Please Sign Here                                                     |                  |
| Test Type:   | Justification:         | and press Save. If necessa<br>always edit your signature a    | ry, you can<br>afterwards on the                         |                  | Type It Draw It                                                      |                  |
| STAAR Online | ▼ STAAR Onlin          | User Profile web page.                                        |                                                          | Add My Signature |                                                                      | Clear            |
|              |                        | First Name: Amy                                               |                                                          |                  |                                                                      |                  |
| English III  |                        | Last Name: Cole                                               |                                                          |                  |                                                                      |                  |
| Test Type:   | Justification:         |                                                               |                                                          |                  |                                                                      |                  |
|              | •                      |                                                               |                                                          | Add My Signature |                                                                      |                  |
| Algebra I    |                        | Click to Sign                                                 |                                                          |                  |                                                                      |                  |
| Test Type:   | Justification:         | Sa                                                            | ave Cancel                                               | Add My Signature | By clicking the 'Save' button, you acknowledge and understand that y | our<br>extent as |
|              |                        |                                                               | Click to Sign                                            |                  | a hand written ink signature on a paper document.                    |                  |

This is only done one time. Your signature will be stored under your profile.

Scroll down and click MANAGE STAAR ACCOMMODATIONS to bring up the accommodations page. It is best to use the "Filter by" box in order to see the possible categories available.

| The following are B6's Grade 09 STAAR accommodations for the                                                                                                    | e 2018-2019 tes                     | t year:    |          |      |         |                           |
|----------------------------------------------------------------------------------------------------|-------------------------------------|------------|----------|------|---------|---------------------------|
| Filter by:                                                                                                    | only the selected acc               | commodatio | ons      |      |         |                           |
| Accommodations                                                                                                    | Disqualify from<br>Reclassification | Reading    | Writ/Eng | Math | Science | Social<br>Studies/History |
| NONE NEEDED                                                                                                    |                                     |            |          |      |         |                           |
| **ACCESSIBILITY FEATURES**                                                                                                    |                                     |            |          |      |         |                           |
| Translating Test Administration Directions into native language of ELL [AF]                                                                                                    |                                     |            |          |      |         |                           |
| Bilingual Dictionary (word-to-word, no definitions or examples) [AF]                                                                                                    |                                     |            |          |      |         |                           |
| **BASIC TRANSCRIBING**                                                                                                    |                                     |            |          |      |         |                           |
| Basic Transcribing: Student writes or circles responses in test booklet for<br>multiple-choice or griddable questions.[DS]                                                                         |                                     | 0          |          |      |         |                           |
| Basic Transcribing: Student points to responses in the test booklet or<br>computer screen for multiple-choice questions. [DS]                                                                      |                                     |            |          |      |         |                           |
| Basic Transcribing: Student dictates or signs responses for multiple-choice<br>questions and griddable questions. [DS]                                                                             |                                     |            |          |      |         |                           |
| Basic Transcribing: The student writes responses on another workspace (scratch paper, dry erase board) or types responses on word processor for multiple-choice/griddable or writing prompts. [DS] |                                     |            |          |      |         |                           |
| Basic Transcribing: Student uses speech-to-text software to indicate<br>responses for multiple-choice/griddable or writing prompts [DS]                                                            |                                     |            |          |      |         | ٥                         |
| Basic Transcribing: Student dictates or signs information to be recorded in the<br>margins of the test booklet or in the notes tool for online tests [DS]                                          | •                                   |            |          |      |         | ٥                         |
| **CONTENT AND LANGUAGE SUPPORTS**                                                                                                    |                                     |            |          |      |         |                           |
| LPAC Content and Language Supports - Online Embedded [DS]                                                                                                    | х                                   |            |          |      |         |                           |
| **EXTRA TIME**                                                                                                    |                                     |            |          |      |         |                           |
| LPAC Extra Time: (Same Day) [DS]                                                                                                    | x                                   |            |          |      |         |                           |
| **INDIVIDUALIZED STRUCTURED REMINDERS**                                                                                                    |                                     |            |          |      |         |                           |
| Individualized Structured Reminders: paperclips or adhesive notes used to divide test into sections [DS]                                                                                           |                                     |            |          |      |         |                           |
| Individualized Structured Reminders: Other (See Details Below) [DS]                                                                                                    |                                     |            |          |      |         |                           |
| **MANIPULATING TEST MATERIALS**                                                                                                    |                                     |            |          |      |         |                           |
| Manipulating Test Materials: Other (See Details Below) [DS]                                                                                                    |                                     |            |          |      |         |                           |
| **MATH MANIDI II ATI\/ES**                                                                                                    |                                     |            |          |      |         |                           |

| Accessibility Featur                                                                                                    |                                                                                                    |                  |
|----------------------------------------------------------------------------------------------------|----------------------------------------------------------------------------------------------------|------------------|
| DS-Basic Transcrib<br>DS-Content & Lang<br>DS-Content & Lang<br>DS-Extra Time<br>*ACCESSI<br>Translating<br>Bilingual Dia<br>*BASIC TF<br>BASIC TF<br>Basic Trans | g<br>age Supports<br>minders<br>Materials<br>es<br>nistration-Online<br>nistration-Paper<br>s<br>in test booklet for  | Disqua<br>Reclas |
| nultiple-choice or griddable que                                                                                                    | tions.[DS]                                                                                                    |                  |
| Basic Transcribing: Student poi<br>computer screen for multiple-ch<br>Basic Transcribing: Student dic<br>Juestions and griddable question                         | s to responses in the test booklet or<br>ice questions. [DS]<br>tes or signs responses for multiple-choice<br>s. [DS] |                  |
| Basic Transcribing: The studen<br>scratch paper, dry erase board<br>nultiple-choice/griddable or wri                                                              | vrites responses on another workspace<br>or types responses on word processor for<br>ig prompts. [DS]                 |                  |

As you go through the filter catagories, check the boxes next to the applicable accommodations for your content area. When you have finished selecting, be sure to click SAVE. Click Close to return to the STAAR screen. You can use the "Show only the selected accommodations" option to view the designated supports that were selected for the student.

| The following are Grade 08 STAA                 | □ ARD □ 504 □<br>port 1:59:54<br>R accommo | RTI ØLP  | AC<br><b>5 for 1</b> | the 201  | 8 test year:           | Important<br>Information |
|-------------------------------------------------|--------------------------------------------|----------|----------------------|----------|------------------------|--------------------------|
| Filter by:                                      | Show                                       | only the | selecte              | ed accom | modations              | and the second second    |
| Accommodations                                  | Reading                                    | Writing  | Math                 | Science  | Social Studies/History |                          |
| NONE NEEDED                                     |                                            |          |                      |          |                        |                          |
| **BASIC TRANSCRIBING**                          |                                            |          |                      |          |                        |                          |
| **CALCULATION AIDS**                            |                                            |          |                      |          |                        |                          |
| **CONTENT AND LANGUAGE SUPPORTS**               |                                            |          |                      |          |                        |                          |
| **EXTRA TIME**                                  |                                            |          |                      |          |                        | Dan'                     |
| **INDIVIDUALIZED STRUCTURED REMINDERS**         |                                            |          |                      |          |                        |                          |
| **LARGE PRINT**                                 | factud                                     | ont k    |                      | noo      | ooommodati             |                          |
| **MANIPULATING TEST MATERIALS**                 | i a Stuu                                   | EIILI    | las                  | IIU a    | ccommouau              | UIIS, Forge              |
| **MATH MANIPULATIVES**                          |                                            |          |                      |          |                        |                          |
| **ORAL/SIGNED ADMINISTRATION - ONLINE VERSION** | lease s                                    | elect    | t "N                 | UNE      | " tor each su          | iblect.                  |
| **SPELLING ASSISTANCE**                         |                                            |          |                      |          |                        |                          |
| **SUPPLEMENTAL AIDS**                           |                                            |          |                      |          |                        |                          |

After you have closed the accommodation page, you will be able to scroll down to see the accommodations you selected. You are now ready to go to the next student by scrolling back to the top of the page and click Next Student.

| Test Type:                                                                                                    | Justification:                                                                                                    | Teachers:                                                                                                    | Signature:                                                                                                    |    |
|----------------------------------------------------------------------------------------------------|----------------------------------------------------------------------------------------------------|----------------------------------------------------------------------------------------------------|----------------------------------------------------------------------------------------------------|----|
|                                                                                                    | ▼                                                                                                    | T                                                                                                    | Add My Signature                                                                                                    |    |
|                                                                                                    |                                                                                                    |                                                                                                    | Click to Sign                                                                                                    |    |
| US History                                                                                                    |                                                                                                    |                                                                                                    |                                                                                                    |    |
| Test Type:                                                                                                    | Justification:                                                                                                    | Teachers:                                                                                                    | Signature:                                                                                                    |    |
|                                                                                                    | V                                                                                                    | ▼                                                                                                    | ▼ Add My Signature                                                                                                    |    |
|                                                                                                    |                                                                                                    |                                                                                                    | Click to Sign                                                                                                    |    |
| Biology                                                                                                    |                                                                                                    |                                                                                                    |                                                                                                    |    |
| Test Type:                                                                                                    | Justification:                                                                                                    | Teachers:                                                                                                    | Signature:                                                                                                    |    |
|                                                                                                    | ▼                                                                                                    | ▼                                                                                                    | Add My Signature                                                                                                    |    |
|                                                                                                    |                                                                                                    |                                                                                                    | Click to Sign                                                                                                    |    |
| Manage STAAR<br>Base                                                                                                    | Accommodations                                                                                                    | ions, student will not be e                                                                                                    | igible for exit at end of school year.                                                                                                    |    |
| Manage STAAR<br>Base<br>Selected Accom                                                                                                    | Accommodations d on selected accommodati modations:                                                                                                    | ions, student will not be e                                                                                                    | igible for exit at end of school year.                                                                                                    |    |
| Manage STAAR<br>Base<br>Selected Accom<br>English I:                                                                                                    | Accommodations d on selected accommodati modations:                                                                                                    | ions, student will not be e                                                                                                    | igible for exit at end of school year.                                                                                                    |    |
| Manage STAAR<br>Base<br>Selected Accom<br>English I:<br>• LPAC Extra<br>• LPAC Conto<br>selections,e                                                                                                    | Accommodations d on selected accommodati modations: Int and Language Supports - Onlin Time: (Same Day) [DS] Signed Administration - Reading Te diling passages/questions/answer                                                                                                    | ions, student will not be e<br>e Embedded [DS]<br>st questions/answer choices, R<br>choices) Text-to-Speech - Onlin                                                                                         | igible for exit at end of school year.<br>vising passages/questions/answer choices, and embedded supports (NO Readir<br>Embedded English I-III [DS]                                                                                                    | ng |
| Manage STAAR<br>Base<br>Selected Accom<br>English I:<br>• LPAC conte<br>• LPAC crav<br>selections,ev<br>English II:                                                                                                    | Accommodations d on selected accommodati modations: Int and Language Supports - Onlin Time: (Same Day) [DS] Signed Administration - Reading Te diting passages/questions/answer                                                                                                    | ions, student will not be e<br>e Embedded [DS]<br>st questions/answer choices, R<br>choices) Text-to-Speech - Onlin                                                                                         | igible for exit at end of school year.<br>vising passages/questions/answer choices, and embedded supports (NO Readin<br>Embedded English I-III [DS]                                                                                                    | ng |
| Manage STAAR<br>Base<br>Selected Accom<br>English I:<br>• LPAC Conte<br>• LPAC Conte<br>• LPAC Conte<br>• LPAC Conte<br>• LPAC Conte<br>• LPAC Conte<br>• LPAC Conte<br>• LPAC Conte                                                                                                    | Accommodations d on selected accommodati modations: Int and Language Supports - Onlin Time: (Same Day) (DS) igned Administration - Reading Te diting passages/questions/answer Int and Language Supports - Onlin Time: (Same Day) (DS) igned Administration - Reading Te diting passages/questions/answer | ions, student will not be e<br>e Embedded [DS]<br>st questions/answer choices, R<br>choices) Text-to-Speech - Onlin<br>e Embedded [DS]<br>st questions/answer choices, R<br>choices) Text-to-Speech - Onlin | igible for exit at end of school year.<br>vising passages/questions/answer choices, and embedded supports (NO Readir<br>Embedded English I-III [DS]<br>vising passages/questions/answer choices, and embedded supports (NO Readir<br>Embedded English I-III [DS] | ng |
| Manage STAAR<br>Base<br>Selected Accom<br>English I:<br>• LPAC Conte<br>• LPAC Conte | Accommodations d on selected accommodati modations: Int and Language Supports - Onlin Time: (Same Day) [DS] igned Administration - Reading Te diting passages/questions/answer Int and Language Supports - Onlin Time: (Same Day) [DS] igned Administration - Reading Te diting passages/questions/answer | ions, student will not be e<br>e Embedded [DS]<br>st questions/answer choices, R<br>choices) Text-to-Speech - Onlin<br>e Embedded [DS]<br>st questions/answer choices, R<br>choices) Text-to-Speech - Onlin | igible for exit at end of school year.<br>vising passages/questions/answer choices, and embedded supports (NO Readir<br>Embedded English I-III [DS]<br>vising passages/questions/answer choices, and embedded supports (NO Readir<br>Embedded English I-III [DS] | ng |

| Student: 96 Fake Record: Active, ID: 96<br>School: North Shore 10th Grade Center<br>Documents: DARD 504 DRTI M LPAC<br>Save Close Previous Next Return to Roster Reports Preview Support 14:26<br>Previous Student Next Student<br>Screen: 8. LPAC: State Assessment Review V Application: LPAC Data Entry V |        |
|----------------------------------------------------------------------------------------------------|--------|
| Date of LPAC Meeting:                                                                                                    |        |
| EL Status: ELL/LEP - ESL or Bilingual Program 🔻 EL Indicator:                                                                                                    |        |
| LPAC Info       Assessment Results       LPAC Attendees       School/Class Schedule - Six Week       School/Class Schedule - Nine Week                                                                                                    | Contac |
| TESTING INFORMATION                                                                                                    |        |

If you click on Manage STAAR Accommodations and see a blank page (see below), you must uncheck the "Show only the selected accommodations" box.

| Accommodations         Disqualify from<br>Reclassification         Reading         Writ/Eng         Math         Science         Social Stud | es/History |
|----------------------------------------------------------------------------------------------------|------------|
|                                                                                                    |            |
|                                                                                                    |            |
|                                                                                                    |            |
|                                                                                                    |            |
|                                                                                                    |            |
|                                                                                                    |            |
|                                                                                                    |            |
|                                                                                                    |            |

# If you have any questions, please see your LPAC Administrator